メニュー画面

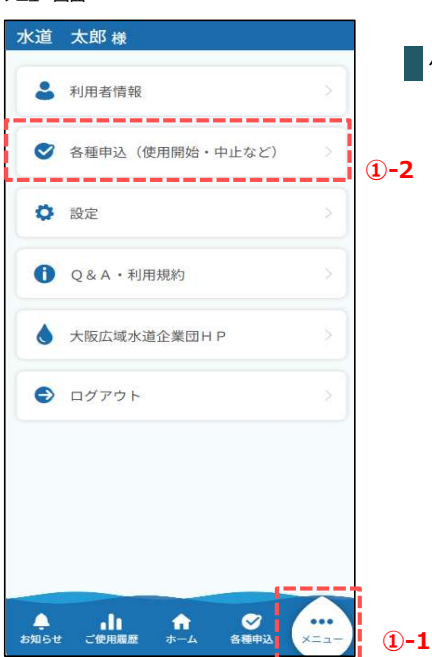

クレジットカード継続払いの申込を行うための手順を説明します。

①-1. 画面下部の「メニュー」ボタンを押下し、メニューを開きます。

①-2.「各種申込」ボタンを押下します。

各種申込画面

| 水道 太郎 様                                                            |            |
|--------------------------------------------------------------------|------------|
| 水道の使用に関する申込み<br>使用開始・中止                                            |            |
| お支払い方法に関する申込み<br>クレジットカード継続払い<br>納付書払い(口座振替およびクレジッ<br>トカード継続払いの停止) | <b>1-3</b> |
| その他の申込み等<br>使用者番号の登録(追加・削除)                                        |            |
|                                                                    |            |

 ①-3.「クレジットカード継続払い」ボタンを押下します。 押下すると下記メッセージが表示されます。

| 外部サ | イトヘリ | ンクしま | す。よろ | しいですか | ? |
|-----|------|------|------|-------|---|
|     |      | はい   | .)   |       |   |
|     |      | いい   | ۰ż.  |       |   |

「はい」ボタンを押下すると、外部サイト (カード情報管理会社の画面)へ移動します。

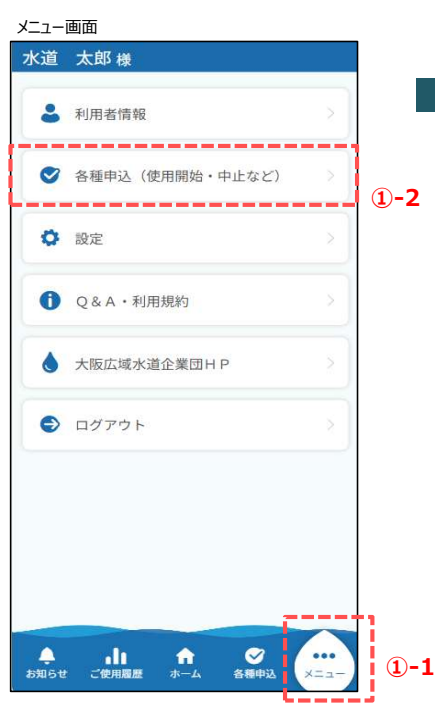

■納付書払いの申込を行うための手順を説明します。

下記手順に沿って発行方法の選択画面を開いてください。

- ①-1. 画面下部の「メニュー」ボタンを押下し、メニューを開きます。
- ①-2.「各種申込」ボタンを押下します。

## 各種申込画面

| 水道 太郎 様                                                            |     |
|--------------------------------------------------------------------|-----|
| 水道の使用に関する申込み<br>使用開始・中止                                            |     |
| お支払い方法に関する申込み<br>クレジットカード継続払い<br>納付書払い(口座振替およびクレジッ<br>トカード継続払いの停止) | 1-3 |
| その他の申込み等<br>使用者番号の登録(追加・削除)<br>契約者の名義変更                            |     |
| ▲ 山 合 《 ・・・<br>お知らせ ご使用履歴 ホーム 各種申込 メニュー                            |     |

①-3.「納付書払い」ボタンを押下します。

## 2. 納付書払い申込

## 納付書払い申込画面

| 水道 太郎 様                                                                       |   |
|-------------------------------------------------------------------------------|---|
| 納付書払いの申込(口座振替お<br>よびクレジットカード継続払い<br>の停止)                                      |   |
| *:必須入力<br>注意事項                                                                |   |
| 納付書でのお支払いは、当局での登録手続<br>きが完了した後の請求分からとなります。<br>完了前の請求分については、従来のお支払<br>方法となります。 |   |
| 使用者番号 *                                                                       |   |
| 【開栓】12-345-687901-2345 住所1番1 -                                                | 2 |
| 住所<br>〒583-0001<br>住所1番地1方書1                                                  |   |
| 契約者氏名<br>水道 太郎                                                                |   |
| rit 52                                                                        | 3 |
| 戻る<br>▲<br>ご使用版 ホーム 谷種申込 メニュー                                                 |   |

- ② 申込み対象の使用者番号を選択します。
   使用者番号の選択により、住所、契約者氏名を
   表示します。
- ③「確認」ボタンを押下すると確認画面が開きます。

確認画面

| <ul> <li>納付書払いの申込</li> <li>使用者番号</li> <li>12-345-687901-2345</li> <li>郵便番号</li> <li>583-0001</li> <li>住所</li> <li>住所1番地1方書1</li> <li>契約者氏名</li> <li>水道 太郎</li> <li>申請</li> <li>反る</li> </ul> | k道   | 太郎 様      |           |          |   |   |
|----------------------------------------------------------------------------------------------------|------|-----------|-----------|----------|---|---|
| mylij音払いの中込<br>使用者器号<br>12-345-687901-2345<br>郵便番号<br>583-0001<br>住所<br>住所 1番地 1方書 1<br>契約者氏名<br>水道 太郎<br>申請<br>戻る                                                                           |      | (ch./-+-  | 10++/ I X | ر.<br>با |   |   |
| 使用者器号<br>12-345-687901-2345<br>郵便番号<br>583-0001<br>住所<br>住所 1番地 1方書 1<br>契約者氏名<br>水道 太郎<br>申請<br>戻る                                                                                          |      | 和4111     | 青払い       | の中込      |   |   |
| 12-345-687901-2345         郵便番号         583-0001         住所         住所1番地1方書1         契約者氏名         水道 太郎                                                                                    | 使用者  | 番号        |           |          |   |   |
| 郵便番号<br>583-0001<br>住所<br>住所1番地1方書1<br>契約者氏名<br>水道 太郎 申請 反る                                                                                                    | 12-3 | 45-687901 | -2345     |          |   |   |
| 583-0001<br>住所<br>住所 1 番地 1 方書 1<br>契約者氏名<br>水道 太郎<br>申請<br>戻る                                                                                                    | 郵便番  | 号         |           |          |   |   |
| 住所<br>住所1番地1方書1<br>契約者氏名<br>水道 太郎<br>申請<br>戻る                                                                                                    | 583- | 0001      |           |          |   |   |
| 住所1番地1方書1<br>契約者氏名<br>水道 太郎<br>史る                                                                                                    | 住所   |           |           |          |   |   |
| 契約者氏名<br>水道 太郎<br>申請<br>戻る                                                                                                    | 住所   | 1番地1方     | 書1        |          |   |   |
| 水道 太郎<br>申請<br>戻る                                                                                                    | 契約者  | 氏名        |           |          |   |   |
| 申請<br>反3                                                                                                    | 水道   | 太郎        |           |          |   |   |
| 申請<br>戻る                                                                                                    | _    |           |           |          | _ |   |
| 戻る                                                                                                    |      |           | 申請        |          |   | ( |
| 戻る<br>U                                                                                                    |      |           |           |          |   |   |
|                                                                                                    |      |           | 戻る        |          |   |   |
|                                                                                                    | _    |           |           |          | _ |   |
|                                                                                                    |      |           |           |          |   |   |
|                                                                                                    |      |           |           |          |   |   |
|                                                                                                    |      |           |           |          |   |   |
|                                                                                                    |      |           |           |          |   |   |
|                                                                                                    |      |           |           |          |   |   |
|                                                                                                    |      |           |           | -        |   |   |
|                                                                                                    | 4    |           | <b>A</b>  | 0        |   |   |

 ④ 申込み内容を確認します。
 内容を確認いただき、問題なければ「申請」ボタンを 押下します。
 押下すると下記メッセージが表示されます。

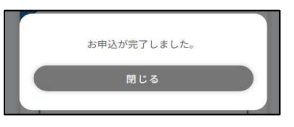

以上で申込みは完了です。